## 山东大学青年志愿服务项目大赛系统使用说明

一、项目申报

1、申报流程

(1) 打开"青春山大"主页,点击左上角"素质拓展培养系统"

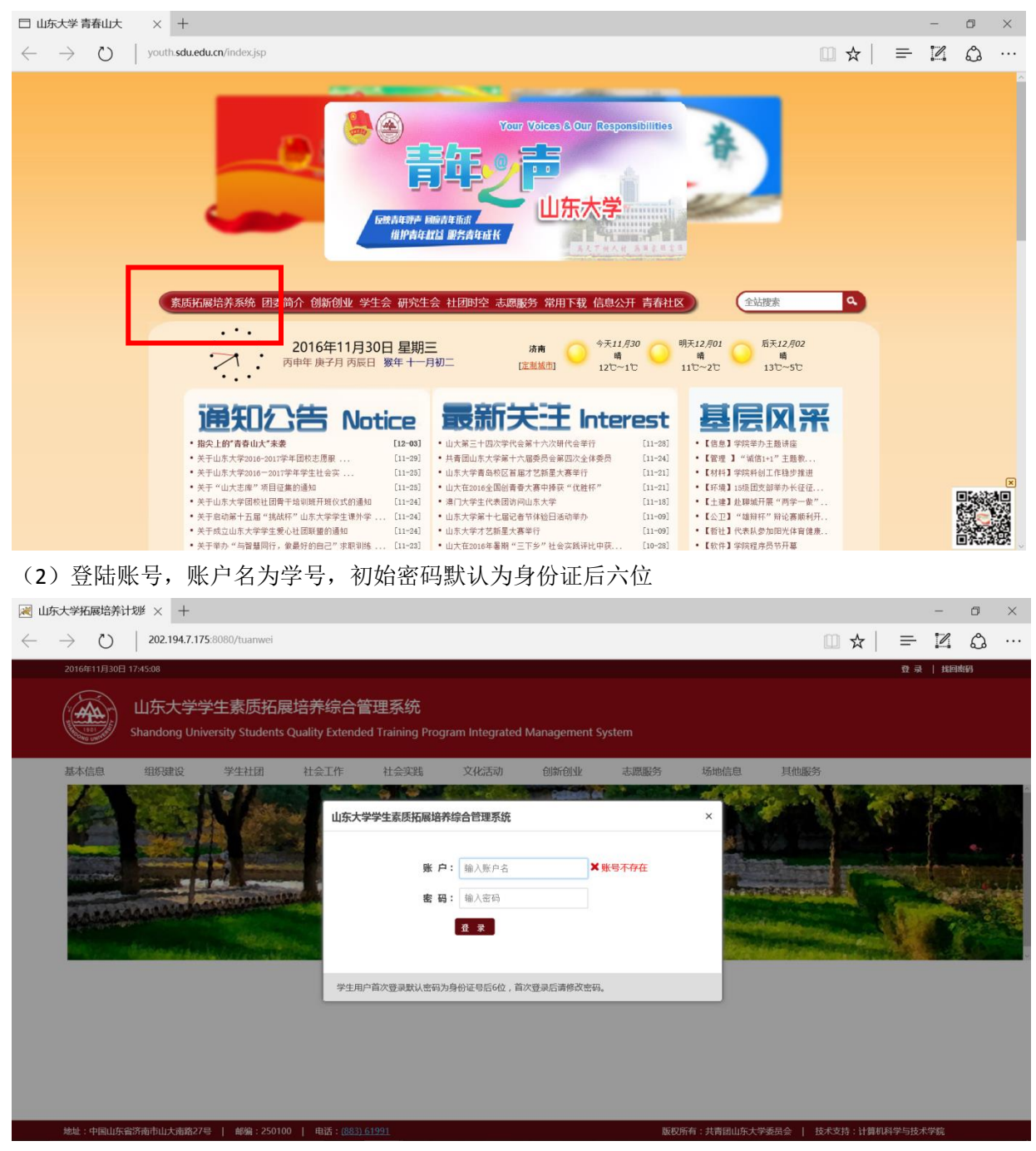

(3) 在"志愿服务"板块打开"志愿竞赛项目",选择本次大赛,并点击"填写申报信息"。

|      | 山东大学<br>Shandong Un | 学生素质拓展<br>niversity Students | 夏培养综合管<br>Quality Extend | 管理系统<br>ed Training Pro | ogram Integrate | d Manageme | ent Sys  | tem     |        |      |  |
|------|---------------------|------------------------------|--------------------------|-------------------------|-----------------|------------|----------|---------|--------|------|--|
| 基本信息 | 组织建设                | 学生社团                         | 社会工作                     | 社会实践                    | 文化活动            | 创新创业       | <u>:</u> | 志愿服务    | 场地信息   | 其他服务 |  |
|      |                     |                              |                          |                         |                 |            |          |         | 志愿活动浏览 |      |  |
|      |                     | 消息列表                         |                          |                         |                 |            |          |         | 志愿竞赛项目 |      |  |
|      |                     | 系统公告                         |                          |                         |                 |            |          | 更多>>    | 志愿服务履历 |      |  |
|      |                     |                              |                          |                         |                 |            |          |         | 山大志库   |      |  |
|      |                     | 用户留言(<br>系统当前没               | ( 收件箱 )<br>有发给您的消息!      |                         | 发件人             | 日期         | 状态       | 管理      |        |      |  |
|      |                     | 用户留言 (<br>您没有发出(             | (发件箱)<br>任何消息            |                         | 收件人             | 日期         | 状态       | 管理      |        |      |  |
|      |                     | 系统公告                         |                          |                         |                 |            |          | 更多>>    |        |      |  |
|      |                     |                              |                          |                         |                 |            |          | 团员证申请提示 |        |      |  |

(4) 填写项目信息、人员信息、其他信息,请注意每项信息准确无误

| 山东大学学生素质拓展培养综合管理系统<br>Shandong University Students Quality Extended Training Program Integrated Management System                                        |          |                       |                |                    |                |      |  |  |  |  |  |
|----------------------------------------------------------------------------------------------------|----------|-----------------------|----------------|--------------------|----------------|------|--|--|--|--|--|
| 基本信息 组织建设 学生社团                                                                                                    | 社会工作 社会  | 实践 文化派                | 动创新创业          | 志愿服务               | 场地信息           | 其他服务 |  |  |  |  |  |
| 基本信息 人员信息 其他信息 文件上传                                                                                                    |          |                       |                |                    |                |      |  |  |  |  |  |
| 竞赛项目申请信息                                                                                                    |          |                       |                |                    |                |      |  |  |  |  |  |
| * 项目名称:                                                                                                    |          |                       | 请输入功           | 同全称。               |                |      |  |  |  |  |  |
| * 团队名称:                                                                                                    |          | 请填写组织全称,已登记注册的以注册名称为准 |                |                    |                |      |  |  |  |  |  |
| * 团队主管单位:                                                                                                    |          |                       | 学院团委           | 輕者校级学生组织           |                |      |  |  |  |  |  |
| *登记证号:    成立时间:                                                                                                    |          |                       | 登记证书           | 勃没有可填"无"           |                |      |  |  |  |  |  |
| * 通讯地址:                                                                                                    |          |                       | 通讯地址           | Ŀ                  |                |      |  |  |  |  |  |
| * 年度年检结论: 评估等级:                                                                                                    |          |                       | 年检结)<br>( ABCE | 3如没有,请填"无",评<br>)) | 估等级格式:xxxx年-评估 | 等级   |  |  |  |  |  |
| * 有无免税资格: 项目实施时间:                                                                                                    |          |                       | 免税资格           | 踏填写:有/无            |                |      |  |  |  |  |  |
| * 项目领域:                                                                                                    |          |                       | 请填写项           | 同目明确参赛类别           |                |      |  |  |  |  |  |
| * 实施地域:                                                                                                    |          |                       | 具体到>           | X省XX市XX区           |                |      |  |  |  |  |  |
| *参与项目运作人数: 0 专职人员人数: 0                                                                                                    |          |                       | 请填写项           | 项目运作人数和专职人员人       | 数              |      |  |  |  |  |  |
| <ul> <li>(5) 文件上传</li> <li>山东大学学生素质拓展培养综合管理系统<br/>Shandong University Students Quality Extended Training Program Integrated Management System</li> </ul> |          |                       |                |                    |                |      |  |  |  |  |  |
| 基本信息 组织建设 学生社团 社会                                                                                                    | 全工作 社会实践 | 文化活动                  | 创新创业           | 志愿服务 场地            | 信息 其他服         | 务    |  |  |  |  |  |
| 您的位置:志愿服务工作>>竞赛项目管理>> 竞赛项目申请信                                                                                                    | 息        |                       |                |                    |                |      |  |  |  |  |  |
| 基本信息 人员信息 其他信息 <b>文件上传</b>                                                                                                    |          |                       |                |                    |                | 返回   |  |  |  |  |  |
| 克赛项目申请信息                                                                                                    |          |                       |                |                    |                |      |  |  |  |  |  |
| 文件标题:                                                                                                    |          |                       |                |                    |                |      |  |  |  |  |  |
| 文件描述:                                                                                                    |          |                       | 可输入有关文件内容的关键   | 续(关键字中间用;分开)。      |                |      |  |  |  |  |  |
|                                                                                                    |          |                       |                |                    |                |      |  |  |  |  |  |
| 上传文件: 文件名:                                                                                                    | 选择       | 上传                    |                |                    |                |      |  |  |  |  |  |
| 上传文件: 文件名:                                                                                                    | 选择       | 上传                    |                |                    |                |      |  |  |  |  |  |

注: 需输入文件标题,点"选择",选择上传的文件,点击上传,多个文件需重复上述步骤 依次上传。

(6) 点击"保存",并"确定提交"。

## 2、注意事项

- (1) 请使用 IE 或 360 浏览器进行申报
- (2) 请由各队队长账号进行申报,队长所在学院即为项目所属学院
- 二、学院初审

1、申报流程

## (1) 登陆学院账号, 查看"志愿服务信息"板块

|                        | 山东大学学生素质拓展培养综合管理系统<br>Shandong University Students Quality Extended Training Program Integrated Management System |                      |                            |     |    |    |              |  |          |  |  |  |
|------------------------|----------------------------------------------------------------------------------------------------|----------------------|----------------------------|-----|----|----|--------------|--|----------|--|--|--|
| 用.                     | 户账户:xy-waiguoyu                                                                                                   | 角色:学院用户(外国语学院) 上次登录。 | 捕 : 2016-11-28 19:50 進出    |     |    |    |              |  | <u> </u> |  |  |  |
| 20                     |                                                                                                    |                      |                            |     |    |    |              |  |          |  |  |  |
|                        | 组织建设工作                                                                                                    |                      | 消息列表                       |     |    |    |              |  |          |  |  |  |
|                        | 学生社团工作                                                                                                    |                      | 系统公告                       |     |    |    | 更多>>         |  |          |  |  |  |
| th                     |                                                                                                    |                      | 用户留言(收件箱)<br>系统当前没有发给您的调想! | 发件人 | 日期 | 状态 | 管理           |  |          |  |  |  |
|                        | 社会实践工作                                                                                                    |                      | 用户留言(发件箱)                  | 收件人 | 日期 | 状态 | 管理           |  |          |  |  |  |
| ۵                      |                                                                                                    |                      | 您没有发出任何消息                  |     |    |    |              |  |          |  |  |  |
|                        | 志愿服务信息                                                                                                    | •                    | 系统公告                       |     |    |    | <u>更</u> 多>> |  |          |  |  |  |
| ۲                      | 场地信息管理                                                                                                    |                      |                            |     |    | Ø  | 员证申请提示       |  |          |  |  |  |
| ۲                      | 创新创业管理                                                                                                    |                      |                            |     |    |    |              |  |          |  |  |  |
|                        | 素质拓展培养                                                                                                    |                      |                            |     |    |    |              |  |          |  |  |  |
| <b>系统信</b><br>版权引<br>院 |                                                                                                    |                      |                            |     |    |    |              |  |          |  |  |  |

## (2) 点击"志愿竞赛管理",进入"报名管理"

|     | 山东大学学生素质拓展培养综合管理系统<br>Shandong University Students Quality Extended Training Program Integrated Management System |                         |                                                                                 |            |            |            |      |       |  |  |  |
|-----|----------------------------------------------------------------------------------------------------|-------------------------|---------------------------------------------------------------------------------|------------|------------|------------|------|-------|--|--|--|
| 用   | 用户账户 · xy-waiguoyu 角色 · 学院用户(外国语学院) 上次意识时间 : 2016-11-28 19-50                                                     |                         |                                                                                 |            |            |            |      |       |  |  |  |
| 9   | 用户账户管理                                                                                                    | <sup>6</sup> 您的你<br>学期: | <b>立置:志愿服务工作&gt;&gt;竞赛项目管理 &gt; 克赛项目列表</b> 2016 <sup>2</sup> 2017第−学期 ∨   比赛名称: | <b>三</b> 词 |            |            |      | 🍚 添 加 |  |  |  |
| 0   | 系统公告管理                                                                                                    | 序                       | - 比赛名称                                                                          | 主办单位       | 发布时间       | 申报截止时间     | 荣誉曾建 | 报名管理  |  |  |  |
| 20  |                                                                                                    | 1                       | test                                                                            | 团委用户       | 2016-11-21 | 2016-11-17 | 点击进入 | 点击进入  |  |  |  |
| -   | 组织建设工作                                                                                                    |                         |                                                                                 | 第1页 共1页 0  | 转到         |            |      |       |  |  |  |
|     | 学生社团工作                                                                                                    |                         |                                                                                 |            |            |            |      |       |  |  |  |
| tî, | 学生社会工作                                                                                                    |                         |                                                                                 |            |            |            |      |       |  |  |  |
| =   | 社会实践工作                                                                                                    | •                       |                                                                                 |            |            |            |      |       |  |  |  |
| 6   |                                                                                                    |                         |                                                                                 |            |            |            |      |       |  |  |  |
| =   | 志愿服务信息                                                                                                    |                         |                                                                                 |            |            |            |      |       |  |  |  |
|     | 志愿活动管理<br>志愿亮赛管理                                                                                                  |                         |                                                                                 |            |            |            |      |       |  |  |  |
| ۲   | 场地信息管理                                                                                                    |                         |                                                                                 |            |            |            |      |       |  |  |  |
| 0   | 创新创业管理                                                                                                    |                         |                                                                                 |            |            |            |      |       |  |  |  |

(3)进行项目审核

| 您的位置:志愿服务工作>>竞赛项目管理>> 报名管理 |    |    |    |    |      |      | 🥑 通 过 😢 不通过 🥎 返 回 |         |  |
|----------------------------|----|----|----|----|------|------|-------------------|---------|--|
| 编号                         | 学号 | 姓名 | 性别 | 学院 | 年級   | 参赛资料 | 审核状态              | ■ 全选/取消 |  |
| 1                          |    |    |    |    | 2014 | 查看详情 | 已通过               |         |  |
| 3                          |    |    |    |    | 2016 | 查看详情 | 未审核               |         |  |
| 第1页 共1页 0 考到               |    |    |    |    |      |      |                   |         |  |

2、注意事项

(1) 2017 年 2 月 20 日-21 日,通过审阅材料、视频、照片等为项目打分,每学院至多推荐 3 个项目进入校赛,每社团至多推荐 2 个项目进入路演答辩;

(2)隶属于学校职能部门管理的爱心社团由社团负责人进行申报、指导单位给出具体指导 意见后委托负责人所在学院团委进行初审,该名额不占用在学院申报名额。